# LMS Registration User Guide International Training Team

SOLERA CONFIDENTIAL INFORMATION

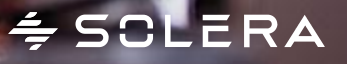

# ≑ SOLERA

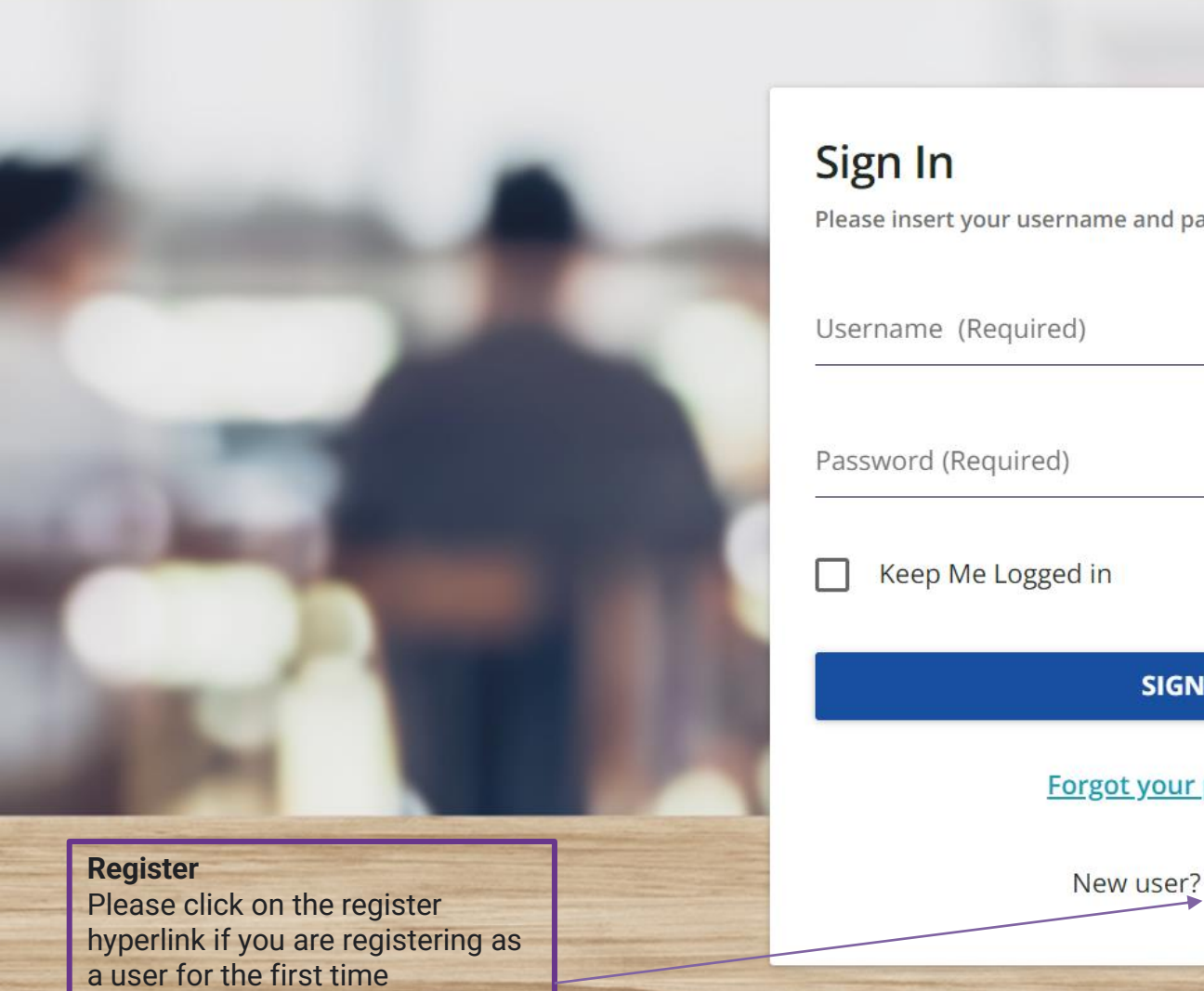

Please insert your username and password to proceed

| Username (Required)   | SCLERA                                        |
|-----------------------|-----------------------------------------------|
| Password (Required)   | global leader in vehicle lifecycle management |
| Keep Me Logged in     |                                               |
| SIGN IN               |                                               |
| Forgot your password? |                                               |
| New user? Register    |                                               |
|                       |                                               |

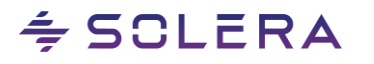

### **≑**SCLERA

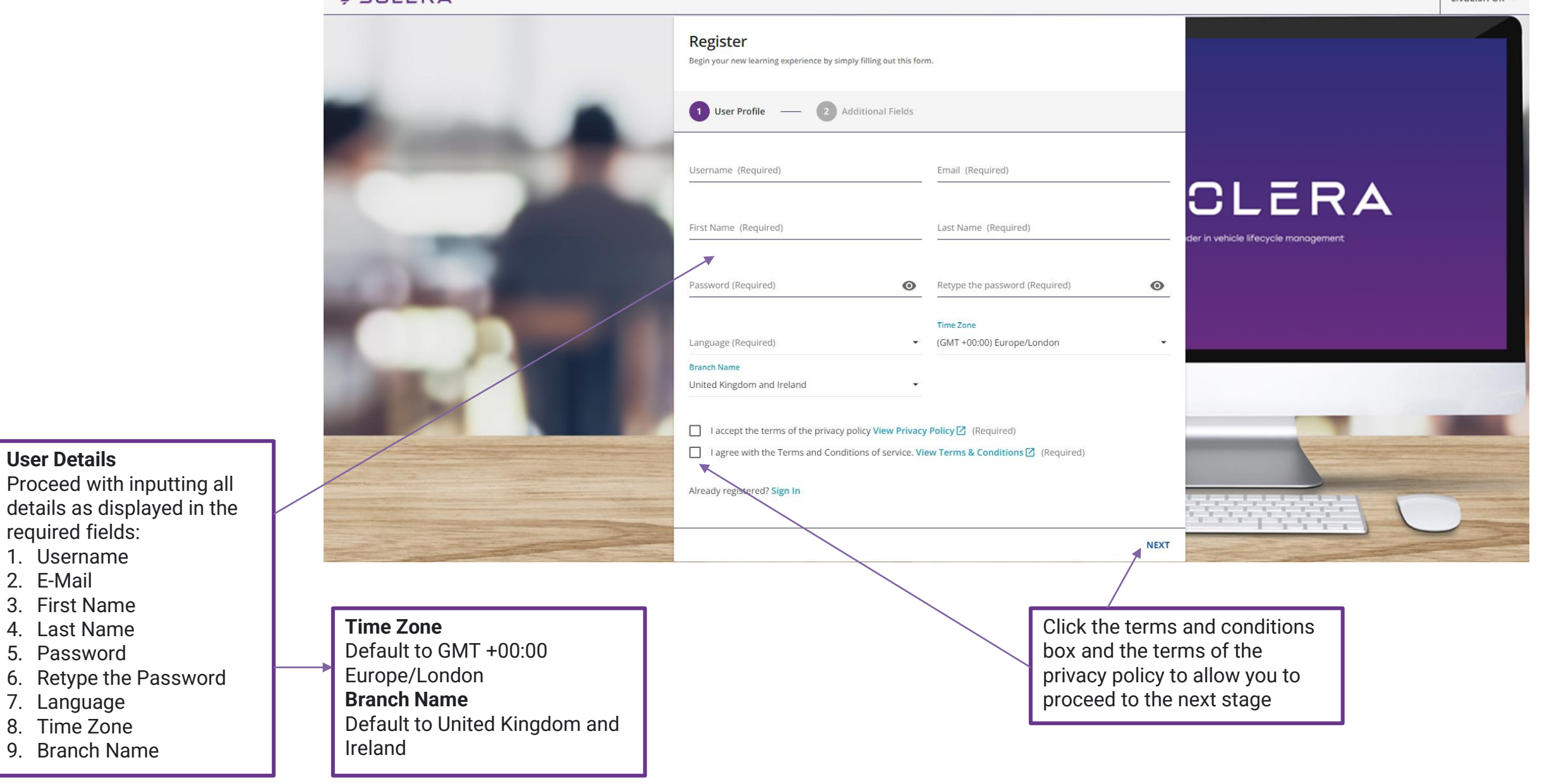

### SOLERA CONFIDENTIAL INFORMATION

6. Retype the Password

**User Details** 

required fields:

1. Username 2. E-Mail 3. First Name

4. Last Name

5. Password

7. Language

8. Time Zone

9. Branch Name

# ÷ SCLERA

# ≑ SCLERA

Audatex ID for your organisation will allow for the approval of your registration to be sped up including organisation name (This is a mandatory field). Try and have this to hand when signing up for the first time

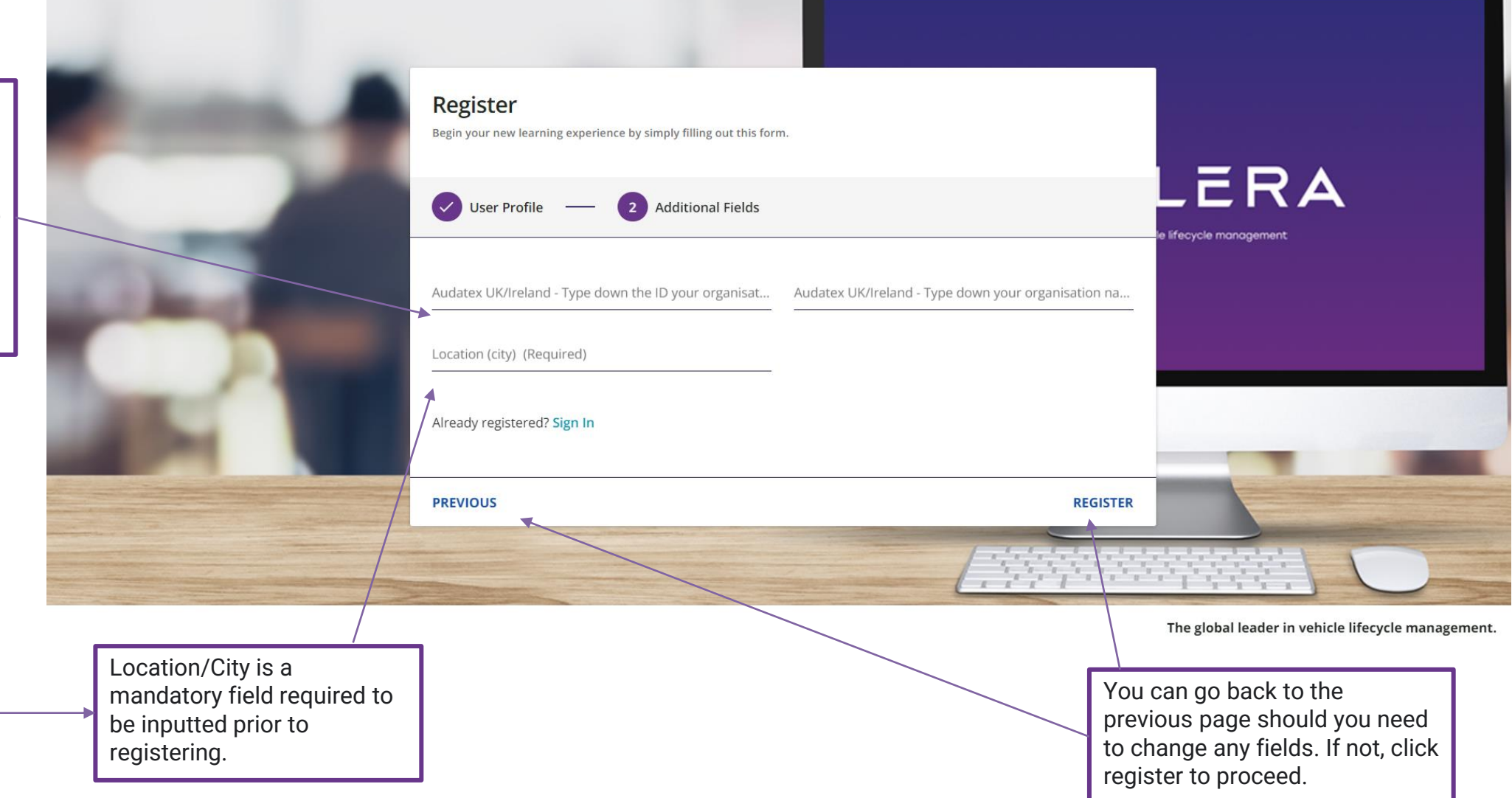

NB: Once you have registered, please wait prior to logging in. The administration team will need to approve your registration. Once this has been complete, you will receive a notification via email which contains your username, password and the link to Solera University confirming your status to log in

÷ SCLERA

# Booking a course on behalf of another individual

Once you have received the notification email with all your user details and are now able to login to Solera University.

Please contact <u>sm-ww-intltraining@solera.com</u> to raise your query in relation to booking on an individual on to a training course. This is due to your profile needing to be amended enabling you admin rights.

NB: Once your profile has been changed and are following below steps; you can only book one user at a time. Multiple bookings cannot be made

If the person you are booking isn't already a user on the system, you will need to follow the steps again to create the user prior to the below being completed.

# <section-header><section-header>

NB: If you are unsure and require additional support, please contact our sales and training team on the following: P: 0333 370 3441 or E: salesandtraining@audatex.co.uk

## Step 3:

If you have a discount code, then add a coupon if applicable and apply coupon before proceeding to checkout

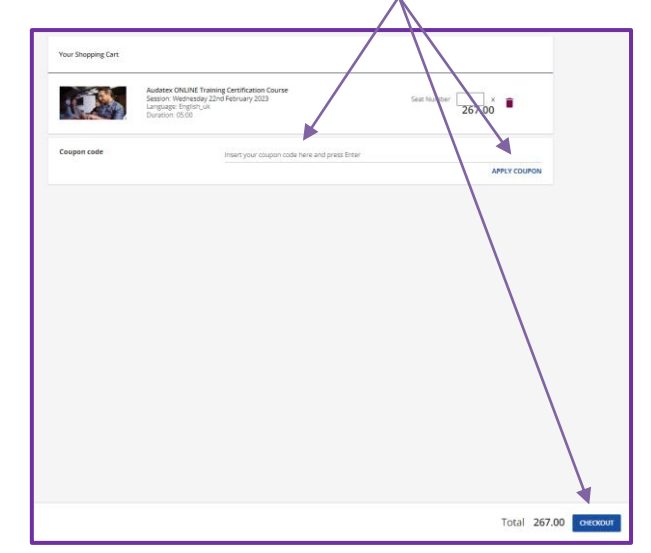

### Step 4:

Click enable payment on the top of the screen and add the name of the person you want to book on. Then complete the rest of the data and confirm/save

| Your Shopping Ca                                                      | ٩                                                                                    | Billing information          | 4          |  |
|-----------------------------------------------------------------------|--------------------------------------------------------------------------------------|------------------------------|------------|--|
|                                                                       | Audatex ONLINE Training<br>Centraction Course<br>Service Menderator 2014 Even Mender | Company name                 | •          |  |
| February 2023<br>Language: English_uk<br>Duration: 05:00              | Reforman 2023<br>Language: English_uk<br>Duration: 05:00                             | Email<br>Joanna.westgate@aut | atex.co.uk |  |
| Coupon code Insert your coupon code here and press Enter APPLY COUPON | VAT Number                                                                           |                              |            |  |
|                                                                       | Address 1 *                                                                          |                              |            |  |
| Payment Method                                                        |                                                                                      | Address 2                    |            |  |
| Invoice                                                               |                                                                                      | city *<br>Iondin             |            |  |
|                                                                       |                                                                                      | State/Province/Region        |            |  |
|                                                                       |                                                                                      | Zip/Postcode                 |            |  |
|                                                                       |                                                                                      | Country *<br>Afghanistan     |            |  |
|                                                                       |                                                                                      | CANCEL                       | SAVE       |  |
|                                                                       |                                                                                      |                              |            |  |

# Thank You International Training Team

Ì

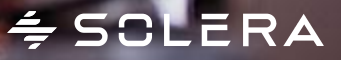